# Projects

#### Create a new project

We consider the example of handling complaints to create a new project. Complaints are known to be the best way to improvement, but only if they are taken seriously and not forgotten. So we open a project, so that the individual complaints can be filed accordingly and immediately stored for the right person.

To do this, click in the CRM window of the personal mask (e.g., of the golf club) or directly on the button **New** from the bottom of the event window below **New**, select the category *Project* and conform with OK:

| Info: 0                                                                                                    |
|----------------------------------------------------------------------------------------------------|
| memo todo contact person Contact general overview correspondence E-Mail Changes to the data Search                                                                                                    |
|                                                                                                    |
| Select categorie                                                                                                    |
| Alphabetical                                                                                                    |
| LETT       Letter, general         NOTE       Note         OPIN       Open invoice         PCHG       Personal data change         SEPA       Previous SEPA mandate         PROJ       Project         PROJCL Project:       Course         PROJEVProject:       Event         PRDE       Prospective demand         RELL       Record ink         REG       Registration         REM       Reminder         REOT       Request by others         SCAN       Scan         IMPR       Suggestion for improvement         TTB       Teetime booking |
| TODO To-do<br>TRCE Training certificate                                                                                                    |
| Create several entries at once F6                                                                                                    |
| Change contact person F9                                                                                                    |
| Deptions & Mew & Mew & Edit & MegF7                                                                                                    |

Describe it as a Project with complaints using the subject field, and address it, for example, to the

club manager. The status can be set to open, since what is important are the attachments, and not the project itself. Leave the box *Subsequently open the project* without the check-mark if you want to edit the project even further; otherwise you can remove it and confirm with OK.

| New project                                                                                                    |                                                                        |       |      | ×                |
|----------------------------------------------------------------------------------------------------|------------------------------------------------------------------------|-------|------|------------------|
|                                                                                                    |                                                                        |       | <br> | ✓ <u>O</u> K F12 |
| <u>C</u> ategory                                                                                                    | Project                                                                |       | Edit | Cancel           |
| <u>S</u> ubject:                                                                                                    | Complaint                                                              |       |      |                  |
| ■         ■         ■         ■         ■         ■         ■         ■         ■         ■         ■         ■         ■         ■         ■         ■         ■         ■         ■         ■         ■         ■         ■         ■         ■         ■         ■         ■         ■         ■         ■         ■         ■         ■         ■         ■         ■         ■         ■         ■         ■         ■         ■         ■         ■         ■         ■         ■         ■         ■         ■         ■         ■         ■         ■         ■ <t< td=""><td>27.04.18 <u>T</u>ime:<br/>President Peter<br/>Otodo<br/>open the project</td><td>14:23</td><td></td><td></td></t<> | 27.04.18 <u>T</u> ime:<br>President Peter<br>Otodo<br>open the project | 14:23 |      |                  |
|                                                                                                    |                                                                        |       |      |                  |

The project now looks like this, and it is stored in the list of open projects and can be accessed:

| project: Complaint                                                                                                    | ×                                                           | Info: 1                                                                                                    |
|----------------------------------------------------------------------------------------------------|-------------------------------------------------------------|----------------------------------------------------------------------------------------------------|
| Address: let2 Tester, Timo  Contact person: Tester, Timo Select (3) Project  Category Project  Category Project  Category Project | V QK F2<br>Save F11<br>Done F9                              | memo   todo   contact person   Contact general overview   correspondence   E-Mail   Changes to the data   Search   Contact Pers @@ANSP @@Contact Pers @@ANSP @@Contact Pers @@ANSP @@Contact Pers @@ANSP @@Contact Pers @@ANSP @@Contact Pers @@ANSP @@Contact Pers @@Contact Pers @ |
| Subject Complaint                                                                                                    | Project  Checkback  Answer  Stemp  Link info  Private  Call |                                                                                                    |
| open attachment F6 open address F7                                                                                                | X <u>C</u> ancel                                            | 👿 Options & Edit & Dew & Edit & O                                                                                                    |

In order to ensure that all the complaints tickets are assigned to this project, make sure that the **Category** *Complaints* has the appropriate check-mark for Ticket must be assigned to a project.

#### Create a project from the ticket

Individual entries can be assigned to Existing projects for a better overview. If there is not yet a corresponding project, you can easily create this from the ticket.

| Info: Order cakes                                                                                                    | ×                                                                      |
|----------------------------------------------------------------------------------------------------|------------------------------------------------------------------------|
| Address: tet2   Contact person: Select F3   Project: F4   Category To-do                                                                                                    | <ul> <li>✓ <u>OK</u> F12</li> <li>Save F11</li> <li>Done F9</li> </ul> |
| Subject: Order cakes                                                                                                    | Project Project Checkback Answer Stamp                                 |
| ▲         ▲         ▲         ▲         ▲         ▲         ▲         ▲         ▲         ▲         ▲         ▲         ▲         ▲         ▲         ▲         ▲         ▲         ▲         ▲         ▲         ▲         ▲         ▲         ▲         ▲         ▲         ▲         ▲         ▲         ▲         ▲         ▲         ▲         ▲         ▲         ▲         ▲         ▲         ▲         ▲         ▲         ▲         ▲         ▲         ▲         ▲         ▲         ▲         ▲         ▲         ▲         ▲         ▲         ▲         ▲         ▲         ▲         ▲         ▲         ▲         ▲         ▲         ▲         ▲         ▲         ▲         ▲         ▲         ▲         ▲         ▲         ▲         ▲         ▲         ▲         ▲         ▲         ▲         ▲         ▲         ▲         ▲         ▲         ▲         ▲         ▲         ▲         ▲         ▲         ▲         ▲         ▲         ▲         ▲         ▲         ▲         ▲         ▲         ▲         ▲         ▲         ▲         ▲         ▲         ▲         ▲ | <ul> <li>Link info</li> <li>Private FS</li> <li></li></ul>             |
| Eor:       Status:       Erom:       Timo Tester         Status:       Otodo       One:       One:         Created:       Changed:       Changed:         Show in staff timetable       New entry                                                                                                    |                                                                        |
| Attachment: Attachment F6 open address F7                                                                                                    | X Cancel                                                               |

Click on the project button on the right side. The following window opens:

| Ne | w project         |                  |               |       |     |      |          |                | ×   |
|----|-------------------|------------------|---------------|-------|-----|------|----------|----------------|-----|
|    | <u>C</u> ategory  | Project          |               |       | • • | Edit |          | <u>0</u> K     | F12 |
|    | <u>S</u> ubject:  | Birthday party   |               |       |     |      | <b>×</b> | <u>C</u> ancel |     |
|    | 1                 |                  |               |       |     |      |          |                |     |
|    | <u>D</u> eadline: | 27.04.18         | <u>⊤</u> ime: | 14:32 |     |      |          |                |     |
|    | <u>F</u> or:      | Secretariat      |               | -     |     |      |          |                |     |
|    | <u>S</u> tatus:   | 📕 urgent         |               | -     |     |      |          |                |     |
|    | Subsequently      | open the project |               |       |     |      |          |                |     |

The subject of the project is taken from the subject line of the ticket. If necessary, change the subject as the title of the project, and add more details to the text field if necessary; define for whom this project was created and who can see it.

Confirm with OK.

#### Add new entries

You can now add more new entries to a project. Click New (F6).

| project: Birthday party                                 | ×            | Info: 2 X                                                                                                    |
|---------------------------------------------------------|--------------|----------------------------------------------------------------------------------------------------|
| Address: tet2 Tester, Timo                              |              | memo   todo   contact person   Contact general overview   correspondence   E-Mail   Changes to the data   Search |
| Contact person: Select F3                               |              | Contact Pers :@ANSP                                                                                              |
| Project (F4)                                            | Save F11     | 000000000 🔯 Tester, Timo                                                                                         |
|                                                         | Done F9      |                                                                                                    |
| Category Project                                        |              |                                                                                                    |
| Subject: Birthday party                                 |              |                                                                                                    |
|                                                         | Project      |                                                                                                    |
|                                                         | Checkback    |                                                                                                    |
|                                                         |              |                                                                                                    |
|                                                         | Answer       |                                                                                                    |
|                                                         | 3 Stamp      |                                                                                                    |
|                                                         |              |                                                                                                    |
|                                                         | Link info    |                                                                                                    |
| ۲. F                                                    |              |                                                                                                    |
| Fixed date: 27.04.18 Time: 14:32 Duration:              | A Private F5 |                                                                                                    |
| Follow-up; 27.04.18 Time: 14:32 0                       |              |                                                                                                    |
|                                                         | 🧬 Call       |                                                                                                    |
| For: Secretariat Timo Tester                            |              |                                                                                                    |
| Visable: Sall users Done:                               |              |                                                                                                    |
| Status: 🚽 urgent 💌 on:                                  |              |                                                                                                    |
| Created: 27.04.18, 14:35:35 Changed: 27.04.18, 14:35:43 |              |                                                                                                    |
| Vew entry                                               |              |                                                                                                    |
| Attachment 🔊 🕲                                          |              |                                                                                                    |
| open attachment F6 open address F7                      | X Cancel     |                                                                                                    |
|                                                         |              |                                                                                                    |

Select the category of the ticket and confirm with OK. The ticket is automatically assigned to the project and can be edited:

| Info: Request a quote                                                                                                    | ×                                |
|----------------------------------------------------------------------------------------------------|----------------------------------|
| Address:       tet2       Tester, Timo       Image: Contact person:         Contact person:       Select       F3         Project:       27.04.18 Birthday party       F4                                                                                                    | ✓ <u>OK</u> F12 Save F11 Done F9 |
| Category To-do                                                                                                    |                                  |
| Subject: Request a quote                                                                                                    | 😂 Project                        |
|                                                                                                    | Checkback                        |
|                                                                                                    | Answer                           |
| ۲<br>۲                                                                                                    | ✓ Link info                      |
| Eixed date:         27.04.18         Time:         14:39         Duration:         :           Eollow-up:         .         Time:         :         0         Image: Second content of the second content of the seco | Call                             |
| Eor: STimo Tester From: Timo Tester                                                                                                    |                                  |
| Visable: Sable: Done:                                                                                                    |                                  |
| Status: Alert (urgent)on:                                                                                                    |                                  |
| Created: Changed:                                                                                                    |                                  |
| Show in <u>s</u> taff timetable I New entry                                                                                                    |                                  |
| Attachment:        Open attachment     F6     Open address     F7                                                                                                    | X <u>C</u> ancel                 |

Even existing entries can still be assigned to a project. Click on the long Project button at the top of the existing ticket and select accordingly.

| Info: Send invitations                                                                                                    | ×                                                                        |
|----------------------------------------------------------------------------------------------------|--------------------------------------------------------------------------|
| Address: tet2   Contact person:   Project:   Category   To-do                                                                                                    | <ul> <li>✓ <u>O</u>K F12</li> <li>Save F11</li> <li>✓ Done F3</li> </ul> |
| Subject: Send invitations                                                                                                    | Project  Checkback  Answer  Stamp                                        |
| Image: Second state       27.04.18       Time:       14:42       Duration:       Image: Second state       Image: Second state <td< td=""><td>Private FS</td></td<> | Private FS                                                               |
| Visable:       Mail users       Done:         Status:       Alert (urgent)       on:         Created:       Changed:         Show in staff timetable       New entry                                                                                                    |                                                                          |
| open attachment F6 open address F7                                                                                                    | X Cancel                                                                 |

| Select | Project  |            |                        |                     | ×                |
|--------|----------|------------|------------------------|---------------------|------------------|
|        |          |            | Show all projects (F2) | Sort alphabetically |                  |
| 0      | 27.04.18 | 14:23 tet2 | PROJ 😂 Complaint       |                     |                  |
| 2      | 27.04.18 | 14:32 tet2 | PROJ 🗁 Birthday party  |                     | 🗙 <u>C</u> ancel |
|        |          |            | no projects associated |                     |                  |

#### Remove existing entry from a project

To remove an entry from an existing project, click on the long Project button and select the lowest option "No project assignment".

## **Optical difference of the entries**

In the overview, the stored entries and projects are stored with different characters. This helps with the search and review:

| info: 23          |                 |          |       | <u>×</u>                                                                  |
|-------------------|-----------------|----------|-------|---------------------------------------------------------------------------|
| memo todo         | contact p       | erson Co | ntact | general overview correspondence E-Mail Changes to the data Search         |
| ₩08.07.16         | 12:32           | NEU      | Ne    | angelegt: (0990001100040)                                                 |
| ₩08.07.16         | 12:33           | NEU      | Ne    | angelegt: Tester, Timo (0990001100040)                                    |
| ₹20.07.16         | 12:34           | TURAN    | OK    | PC CADDIE Cup / Sie wurden erfolgreich angemeldet. / Tester, Timo (Mem    |
| ✔20.07.16         | 15:38           | TURAB    | OK    | 20.07.16 PC CADDIE Cup / CD1 / @TURN:000015-01-1-00000022- 1 0:00         |
| ₹21.07.16         | 11:54           | TURAN    | OK    | Gentlemen day / Sie wurden erfolgreich angemeldet. / Tester, Timo (Mem    |
| ✓21.07.16         | 11:54           | TURAN    | OK    | Monthly tournament / Sie wurden erfolgreich angemeldet. / Tester, Timo (  |
| ✔21.07.16         | 11:54           | TURAN    | ER    | :PCC CUP / Anmeldungen derzeit gesperrt! / Tester, Timo (Member) BUCI     |
| ✓21.07.16         | 11:55           | TURAB    | OK    | 21.07.16 Gentlemen day / MTR.a / @TURN:000019-01-1-00000024- 1 0:0        |
| ₹21.07.16         | 11:55           | TURAB    | OK    | 21.07.16 Monthly tournament / MTR.a / @TURN:000020-01-1-00000025- 1       |
| ₹21.07.16         | 11:57           | TURAN    | OK    | Gentlemen day / Sie wurden erfolgreich angemeldet. / Tester, Timo (Mem    |
| ₹21.07.16         | 11:57           | TURAN    | OK    | Monthly tournament / Sie wurden erfolgreich angemeldet. / Tester, Timo (  |
| ₹21.07.16         | 16:35           | TURAB    | OK    | 21.07.16 Monthly tournament / MTD / @TURN:000020-01-1-00000025- 1         |
| ₹28.09.16         | 09:56           | TURAN    | OK    | 2. Jura Cup / Sie wurden erfolgreich angemeldet. / Tester, Timo (Guest: 0 |
| ₹28.09.16         | 09:56           | TURAN    | OK    | 1. Jura Cup / Sie wurden erfolgreich angemeldet. / Tester, Timo (Guest: 0 |
| ₹28.09.16         | 09:56           | TURAN    | OK    | 5. Jura Cup / Sie wurden erfolgreich angemeldet. / Tester, Timo (Member   |
| Q27.04.18         | 14:23           | PROJ     | Col   | nplaint                                                                   |
| <b>Q</b> 27.04.18 | 14:31           | TODO     | Ord   | er cakes                                                                  |
| 27.04.18          | 14:32           | PROJ     | Bir   | hday party                                                                |
| ⇒27.04.18         | 14:39           | TODO     | Re    | uest a quote                                                              |
| 27.04.18          | 14:42           | TODO     | Sei   | Id invitations                                                            |
| ₹27.04.18         | 14:46           | TODO     | Re    | uest a quote / (27.04.18-14:46) /                                         |
| ₹27.04.18         | 14:47           | LETT     | Sei   | ial letter for golfers                                                    |
| ₹27.04.18         | 14:49           | OPIN     | Inv   | bice 20180427                                                             |
|                   |                 |          |       |                                                                           |
|                   | <u>O</u> ptions | Stra (   | 5     | New ErgF6 C Edit ErgF7                                                    |

- 1. Projects are filed with folders
- 2. Single entries and entries assigned to projects are listed without marking. P.S. If the sub-entries of a project are set to done, only the project will remain in the overview.
- 3. Notes of invoices are marked with a small letters, those of serial letters with a pinned note, etc.

#### Create a project from a tournament

A good tournament preparation and organization is half the way to the goal! Once a tournament with all the data has been created in PC CADDIE, you can also save all the organizational tasks, documents and correspondence associated with it, bundled in a project. This means that you always have all the information at a glance - always visible, easily accessible, chronologically planed and clearly arranged.

Click on the button **Project** in the tournament data to make a project from a tournament.

| Name, Date, Course     Image: Course       Code     18001       Name     Opening tournament                                                                                                    |
|----------------------------------------------------------------------------------------------------|
| Code 18001 Name Opening tournament                                                                                                    |
|                                                                                                    |
| Holes     18     (36 -> 2 rounds, max. 108 -> 6 rounds)       Date     27.04.18                                                                                                    |
| Course       sonn.1       Sonnenschein       Several courses in play       Course       Delete       F5         HCP limit of the tees       Men       -/-/-       Image: Course of the tees       Men       -/-/-       Image: Course of the tees       Image: Course of tee of tee                                                                                         |
| Competition conditions       HCP limit      Entry      Calculation       Hcp factor       Image: Special special specia |
| Tie       Most difficult/Easiest       9, 6, 3, 1       Internet         Blind hole       No       Internet       Internet         Annual prize       No       Compet text       Pin positions         Intern/Guests       Open       Prizes/Categories       Team scoring         Qualifying       Handicap qualifying       Image: Categories       Team scoring                                                                                                    |

This opens a project window with the category *Project: Tournament*. This is automatically linked to the game through the project number. If in the address field you entered, for example, a sponsor, you can open this project from the tournament, as well as from your event window and even from the personal mask of the sponsor.

| Project: #KGTDNDH7 Opening tournament                                                                                                    | ×                                                                          |
|----------------------------------------------------------------------------------------------------|----------------------------------------------------------------------------|
| Address:       Image: Contact person:         Contact person:       Select F3         Project:       F4         Category       Project: Tournament                                                                                                    | <ul> <li>✓ <u>OK</u> F12</li> <li>✓ Save F11</li> <li>✓ Done F9</li> </ul> |
| Subject: Opening tournament                                                                                                    | Event                                                                      |
|                                                                                                    | <ul> <li>Answer</li> <li>Stamp</li> <li>Link info</li> </ul>               |
| Eixed date:       27.04.18       Time:       Duration:         Follow-up:       .       Time:       0         Eor:       STimo Tester       Erom:       Timo Tester                                                                                                    | Call                                                                       |
| Visable:     Qone:       Status:     Image: Cone:                                                                                                    |                                                                            |
| Created:         27.04.18, 14:55:14         Changed:         27.04.18, 14:55:14           Attachment:         Image: Image: Ima |                                                                            |
| open attachment [F6] open address [F7]                                                                                                    | X <u>C</u> ancel                                                           |

In the tournament information window, under the tab "General overview", you now have all the automatically generated tickets for the already entered subscriptions and cancellations, with date and time, at a glance.

- TURNAN = Tournament registration
- TURNAB = Tournament de-registration

| nfo: 25           |                 |           | <u>• • • • • • • • • • • • • • • • • • • </u>                                |
|-------------------|-----------------|-----------|------------------------------------------------------------------------------|
| memo   todo       | contact p       | erson Cor | ntact general overview correspondence E-Mail Changes to the data Search      |
| <b>√</b> 08.07.16 | 12:32           | NEU       | Neu angelegt: (0990001100040)                                                |
| ₩08.07.16         | 12:33           | NEU       | Neu angelegt: Tester, Timo (0990001100040)                                   |
| <b>√</b> 20.07.16 | 12:34           | TURAN     | OK:PC CADDIE Cup / Sie wurden erfolgreich angemeldet. / Tester, Timo (Mem    |
| <b>√</b> 20.07.16 | 15:38           | TURAB     | OK:20.07.16 PC CADDIE Cup / CD1 / @TURN:000015-01-1-00000022- 1 0:00         |
| ✔21.07.16         | 11:54           | TURAN     | OK:Gentlemen day / Sie wurden erfolgreich angemeldet. / Tester, Timo (Mem    |
| ✓21.07.16         | 11:54           | TURAN     | OK:Monthly tournament / Sie wurden erfolgreich angemeldet. / Tester, Timo (  |
| ✓21.07.16         | 11:54           | TURAN     | ERR:PCC CUP / Anmeldungen derzeit gesperrt! / Tester, Timo (Member) BUC      |
| ✓21.07.16         | 11:55           | TURAB     | OK:21.07.16 Gentlemen day / MTR.a / @TURN:000019-01-1-00000024- 1 0:0        |
| ✓21.07.16         | 11:55           | TURAB     | OK:21.07.16 Monthly tournament / MTR.a / @TURN:000020-01-1-00000025-1        |
| ✓21.07.16         | 11:57           | TURAN     | OK:Gentlemen day / Sie wurden erfolgreich angemeldet. / Tester, Timo (Mem    |
| ✓21.07.16         | 11:57           | TURAN     | OK:Monthly tournament / Sie wurden erfolgreich angemeldet. / Tester, Timo (  |
| ✓21.07.16         | 16:35           | TURAB     | OK:21.07.16 Monthly tournament / MTD / @TURN:000020-01-1-00000025- 1         |
| <b>√</b> 28.09.16 | 09:56           | APP       | OK:1. Jura Cup / Sie wurden erfolgreich angemeldet. / Tester, Timo (Guest: 0 |
| <b>√</b> 28.09.16 | 09:56           | APP       | OK:2. Jura Cup / 27.04.18-15:06-tito: von test auf VORS umgestellt /         |
| <b>√</b> 28.09.16 | 09:56           | TURAN     | OK:5. Jura Cup / Sie wurden erfolgreich angemeldet. / Tester, Timo (Member   |
| <b>Q</b> 27.04.18 | 14:23           | PROJ      | Complaint                                                                    |
| <b>Q</b> 27.04.18 | 14:31           | TODO      | Order cakes                                                                  |
| 27.04.18          | 14:32           | PROJ      | CBirthday party                                                              |
| →27.04.18         | 14:39           | TODO      | Request a quote                                                              |
| ₹27.04.18         | 14:42           | TODO      | Send invitations                                                             |
| ₹27.04.18         | 14:46           | TODO      | Request a quote / (27.04.18-14:46) /                                         |
| ₹27.04.18         | 14:47           | LETT      | Serial letter for golfers                                                    |
| <b>√</b> 27.04.18 | 15:09           | PROJC     | Opening tournament                                                           |
| <b>√</b> 27.04.18 | 15:08           | TURAN     | OK:27.04.18 Opening tournament / SPED-tito / @TURN:000037-01-1-0000004       |
|                   |                 |           |                                                                              |
| 5                 | <u>O</u> ptions | Strg F    | 5 🔶 New & 16 🛇 Edit & 17                                                     |

The category "PROJC" is the newly created competition project. Here you can now save, plan and view all other organizational information or tasks.

#### Open tournament from the project

The tournament project always stays connected to the tournament. This means that even if you edit it, for example from the sponsor data, and want to switch briefly to the tournament, you can go directly to the tournament data with the tournament info window via the **Event** button.

| Project: #KGTDNDH7 Opening tournament                                                                                                    | ×                                                                                                    |
|----------------------------------------------------------------------------------------------------|----------------------------------------------------------------------------------------------------|
| Address:       Image: Contact person:       Image: Contact person:       Image: Select F3         Project:       Image: F4       Image: F4         Category       Project: Tournament       Image: Contact person:                                                                                                    | <ul> <li>✓ <u>OK</u> F2</li> <li>► Save F1</li> <li>► Done F9</li> </ul>                                                                                                    |
| Subject: Opening tournament                                                                                                    | Y       Event         Y       Checkback         Image: Answer       Answer         Image: Answer       Image: Answer         Image: Answer       Image: Answer |
| Fixed date:         27.04.18         Time:         Duration:           Eollow-up:         .         Time:         0         Image: Image: Imag | Link info       Private       Call                                                                                                    |
| Eor:Imo TesterErom:Timo TesterVisable:Imo All usersImo Done:Imo Done:Status:Imo doneImo Done:Imo Done:Oreated:27.04.18, 14:55:14Imo Done:Imo Done:                                                                                                    |                                                                                                    |
| Attachment:                                                                                                    | X Cancel                                                                                                    |

## Create a project from a course or event

If you are already working with our new course and event module, you have the opportunity here to link the course or the event to a project. The procedure is similar to Tournament. Click on the tab CRM.

| Kurs - Teilnehmer: ( | 0 / Gäste: 0              | 1                                                                                                    | _ 🗆 X                 |
|----------------------|---------------------------|----------------------------------------------------------------------------------------------------|-----------------------|
| Kennung              | 20004                     | Details Personengruppe Anmeldung Texte 1 Texte 2 Dateien Veröffentlichung<br>Ressourcen (0) Teilnehm (0) Warteliste (0) Entfernte (0) CRM | ≡ Kurse               |
| Name                 | Dasiskurs Amariger        | Korrespondenz F-Mail Datensatz-åndeningen Suche                                                                                           | ✓ <u>S</u> ichern F11 |
| Öffentlicher Name    |                           | Vermerke Offen Ansprechpartner Kontakt Übersicht über alles                                                                               | - Neu                 |
| Untertitel           |                           | ✓ 24.04.20 PROJCL ■ <>                                                                                                    | × Neu                 |
| Datum von            | 24.04.2020 bis 24.04.2020 |                                                                                                    | //O Senden            |
| Zeit von             | bis                       |                                                                                                    | 🗰 Verschieben         |
| Kategorie            |                           | =                                                                                                    |                       |
| Farbe                | #000000                   |                                                                                                    | Nenngeld              |
|                      | Vorlage                   |                                                                                                    | Drucken F8            |
|                      |                           |                                                                                                    | SMS                   |
|                      |                           |                                                                                                    |                       |
|                      |                           |                                                                                                    |                       |
|                      |                           |                                                                                                    |                       |
|                      |                           |                                                                                                    |                       |
|                      |                           |                                                                                                    |                       |
|                      |                           | '<br>● <u>O</u> ptionen CtH F5 <u>+ N</u> eu CtH F6 <u>&gt; E</u> dit CtH F7                                                              |                       |
|                      |                           |                                                                                                    | 📑 Ende                |

You will find the same tabs as in the event window, which help you to keep track of the various entries. Click on the project. You can open it using the *Edit* button or with a double-click.

| Project: Basic course                                                                                                    | ×                                                                                 |
|----------------------------------------------------------------------------------------------------|-----------------------------------------------------------------------------------|
| Address: tet2   Contact person: Select F3   Project: F4     Category Project: Course     Category Project: Course                    | <ul> <li>✓ <u>OK</u> F12</li> <li>✓ Save F11</li> <li>✓ Done F9</li> </ul>        |
| Subject: Basic course                                                                                                    | Project                                                                           |
|                                                                                                    | <ul> <li><u>C</u>heckback</li> <li><u>A</u>nswer</li> <li><u>S</u>tamp</li> </ul> |
| ▼<br>▼<br>▼                                                                                                    | 🌯 Link info                                                                       |
| Eixed date:       27.04.18       Time:       15:18       Duration:         Follow-up:       27.04.18       Time:       15:18       0 | Call                                                                              |
| Eor: Erom: Timo Tester                                                                                                    |                                                                                   |
| Visable: QAll users _ Done: Timo Tester                                                                                              |                                                                                   |
| <u>S</u> tatus: ✓done <u>o</u> n: 27.04.18, 15:18:31                                                                                 |                                                                                   |
| <u>C</u> reated: 27.04.18, 15:18:22 <u>C</u> hanged: 27.04.18, 15:18:31                                                              |                                                                                   |
| New entry                                                                                                    |                                                                                   |
| Attachment:        Open attachment     F6     Open address     F7                                                                    | X Cancel                                                                          |

In contrast to the project linked to a tournament, these projects are automatically created in category *Project: course.* You can now edit the project.

# Create a project from a blocking/filter

If the tee time bookings are entered in the timetable for groups as a block or filter, they can also be linked to a project the same way as the tournaments.

| Time booking: 9 Loch 🗙                            |                                                                                           |                                                  |  |  |  |  |  |
|---------------------------------------------------|-------------------------------------------------------------------------------------------|--------------------------------------------------|--|--|--|--|--|
| <u>D</u> ate<br><u>T</u> ime<br>D <u>u</u> ration | 28.04.18         Saturday           14:20 <u>R</u> ounds           10 min         Maximum | <ul><li>✓ <u>B</u>ook</li><li>X Delete</li></ul> |  |  |  |  |  |
| Persons                                           | Tr. <u>c</u> lass Break Bloc <u>k</u> ing <u>F</u> ilter                                  |                                                  |  |  |  |  |  |
| N <u>o</u> tice                                   |                                                                                           | Spread out                                       |  |  |  |  |  |
| Info (F6)                                         |                                                                                           | 📚 <u>P</u> rint F8                               |  |  |  |  |  |
| Word                                              |                                                                                           |                                                  |  |  |  |  |  |
| Color                                             | Show text online     Link to competition registration                                     | × Cancel                                         |  |  |  |  |  |

Projects from Block and Filter are automatically created in the category *Project: Timetable*. You can now edit the project.

Back to the Overview.